## **AKTYWOWANIE NALICZENIA – UBEZPIECZENIE NNW**

1. Po zalogowaniu do systemu WiSUS należy wybrać z zakładki SYSTEMY moduł ASIA.

|                                                       | SUS 2.0          |                            |                       |             | A A A | A A A | ENG             |
|-------------------------------------------------------|------------------|----------------------------|-----------------------|-------------|-------|-------|-----------------|
| HOME                                                  |                  |                            |                       |             |       |       |                 |
| AKTUALNOŚCI                                           | SYSTEMY          | ADMINISTRACJA              | ORGANIZACJE           | TWOJE KONTO | РОМОС |       |                 |
|                                                       |                  |                            |                       |             |       |       | X<br>WANY JAKO: |
| AKSON                                                 |                  | ASIA                       | SOLAT                 |             |       |       | WYLOGUJ         |
| ANKIETA                                               |                  | DOCUMASTER C.              | ZAPISZ                |             |       |       |                 |
|                                                       |                  | INDEKS                     |                       |             |       |       |                 |
| <sup>05-09-2017</sup><br>Informacje dotyczące zmian k | omunikacyjnych I | niąz tych z przebudową     | ulicy Święty Marcin   |             |       |       |                 |
|                                                       |                  |                            |                       |             |       |       |                 |
|                                                       | Aby aktywow      | vać naliczenie za ubezpiec | zenie NNW wybieramy i | moduł ASIA  |       |       |                 |

2. Następnie klikamy w link Wnioski/Podania.

| Merry Zmiana numeru konta bankowogo Zmiana adresu korespondencyjnego Zmiana adresu korespondencyjnego Zmiana |                                                                                 |                                        | Nawigacja                |
|----------------------------------------------------------------------------------------------------|---------------------------------------------------------------------------------|----------------------------------------|--------------------------|
| Merry Zmana aumery konte bankowego Zmana adresu konespondencyjngeo Zmana danych kontaktowych Zmana adresu konespondencyjngeo Piname kontaktowych Piname kontaktowych Piname ko                                                                                                    |                                                                                 |                                        | Profil osobowy           |
| Image       Finanse - SMA         Image       Finanse - SMA         Nazwisko       Data urodzenia         Pieć       Pesci         Pesci       S         Dane kontaktowe       \$         Adres e-mail       Nazwi banku i US         Telefon       Nazwa banku         Telefon       Nazwa banku i US         Telefon       Nazwa Urzędu Skarbowego         Telefon       Adres zameldowania         Telefon       Nazwa Urzędu Skarbowego         S       Adres zameldowania         Kod pocztówy       Kod pocztów         Miejscowość       Mazwa ulircy         Nazwa ulircy       Nazwa ulircy         Nazwa ulircy       Nazwa ulircy         Nazwa ulircy       Nazwa ulircy         Nazwa ulircy       Nazwa ulircy         Nazwa ulircy       Nazwa ulircy         Nazwa ulircy       Nazwa ulircy         Nazwa ulircy       Nazwa ulircy         Nazwa ulircy       Nazwa ulircy         Nazwa ulircy       Nazwa ulircy         Numer domu       Numer domu                                                                                                    | Menu Zmiana numeru konta bankowego Zmiana adresu korespondencyjnego Zmiana dany | ch kontaktowych Zmiana informacji o US | Informacje bliblioteczne |
| Image       France - SMO         Image       Poince - optaty (PL)         Nazwisko       Data urodzenia         Pieć       Poince - optaty (PL)         PESEL       Wig pan zajęć         More - SMO       Mig pan zajęć         PESEL       Vzzystke piany zajęć         Pane kontaktowe <ul> <li>Adres e-mail</li> <li>Nazwa banku</li> <li>Nazwa banku</li> <li>Nazwa Urzędu Skarbowego</li> <li>Telefon</li> <li>Nazwa Urzędu Skarbowego</li> <li>Adres Urzędu Skarbowego</li> <li> </li> </ul> <ul> <li>Migicowosć</li> <li>Migicowosć</li> <li>Migicowosć</li> <li>Mizwa ulirug</li> <li>Mizwa ulirug</li> </ul>                                                                                                    |                                                                                 |                                        | Wnioski/Podania          |
| Imile       Pornoc - optaty (PL)       Pornoc - optaty (PL)         Nazwisko       Data urodženia       Pornoc - optaty (PL)       Pornoc - optaty (PL)         Peć       PESEL       Warysko plany zajeć       Warysko plany zajeć         Pone kontaktowe       \$ Dane banku i US       Warysko plany zajeć         Adres e-mail       Nazwa banku       -         E-mail alternatywny       Nr konta       -         Telefon       Nazwa Urzęću Skarbowego       -         Telefon alternatywny       Adres zameldowania       -         Kod poeztowy       Kod poeztowy       -         Mazwa ulrcy       Miejscowość       Numer domu         Nazwa ulrcy       Numer domu       -                                                                                                    | L Dane osobowe                                                                  |                                        | Finanse - SIANO          |
| Nazwisko       Pomoc - oplatý (EN)         Data urodzenia       Mij pian zajeć         Pešel       Wiszystkie plany zajeć         Č Dane kontaktowe       Š Dane banku i US         Adres e-mail       Nazwa banku         E-mail alternatywny       Nr konta         Telefon       Nazwa Urzędu Skarbowego         Telefon alternatywny       Adres Urzędu Skarbowego         Kod pocztowy       Kod pocztowy         Miejscowosć       Miejscowosć         Nazwa ulicy       Nazwa ulicy         Nazwa ulicy       Nazwa ulicy         Numer domu       Numer domu                                                                                                    | Imię                                                                            |                                        | Pomoc - opłaty (PL)      |
| Data urodzenia       Mdj pan zajeć         Pieć       Wszystkie plany zajeć       Wszystkie plany zajeć         PESEL       S Dane kontaktowe       S Dane banku i US         Adres e-mail       Nazwa banku       -         E-mail aternatywny       Nazwa banku       -         Telefon       Nazwa Urzędu Skarbowego       -         Telefon atternatywny       Adres zameldowania       -         Kod pocztowy       Kod pocztowy       Mejscowosć         Miejscowosć       Miejscowosć       Miejscowosć         Nazwa ulicy       Nazwa ulicy       Nazwa ulicy         Numer domu       Numer domu       -                                                                                                    | Nazwisko                                                                        |                                        | Pomoc - opłaty (EN)      |
| Pieć       Wzystke plany zajęć         PESEL       Wzystke plany zajęć         © Dane kontaktowe       \$ Dane banku i US         Adres e-mail       Nazwa banku       -         E-mail alternatywny       Nr konta       -         Telefon       Nazwa Urzędu Skarbowego       -         Telefon alternatywny       Adres Urzędu Skarbowego       -         Macro Altrse korespondencyjny       Macro Altrse zameldowania       -         Kod pocztowy       Kod pocztowy       Miejscowość       Miejscowość         Mazwa ulicy       Numer domu       Numer domu       Numer domu                                                                                                    | Data urodzenia                                                                  |                                        | Mój plan zajęć           |
| PESEL       Contract part large         Dane kontaktowe       \$ Dane banku i US         Adres e-mail       Nazwa banku       -         E-mail alternatywny       Nr konta       -         Telefon       Nazwa Urzędu Skarbowego       -         Telefon alternatywny       Adres Urzędu Skarbowego       -         X Adres korespondencyjny       X Adres Zameldowania         Kod pocztowy       Kod pocztowy         Miejscowosć       Miejscowosć         Nazwa ulicy       Numer domu         Numer domu       Numer domu                                                                                                    | Pleć                                                                            |                                        | Wszystkie plany zajeć    |
| Dane kontaktowe       \$ Dane banku i US         Adres e-mail       Nazwa banku       -         E-mail alternatywny       Nr konta       -         Telefon       Nazwa Urzędu Skarbowego       -         Telefon alternatywny       Adres Urzędu Skarbowego       -         Kod pocztowy       Kod pocztowy       Kod pocztowy         Miejscowosć       Miejscowosć       Miejscowosć         Nazwa ulicy       Numer domu       Numer domu                                                                                                    | PESEL                                                                           |                                        | Wazystile plany zajęc    |
| Construction       Dane banku i US         Adres e-mail       Nazwa banku       -         E-mail alternatywny       Nr konta       -         Telefon       Nazwa Urzędu Skarbowego       -         Telefon alternatywny       Adres zameldowania       -         Xod poeztowy       Kod poeztowy       Kod poeztowy         Niejscowość       Miejscowość       Miejscowość         Nazwa ulicy       Nazwa ulicy       Nazwa ulicy         Numer domu       Numer domu       Numer domu                                                                                                    |                                                                                 |                                        |                          |
| Adres e-mail     Nazwa banku     -       E-mail alternatywny     Nr konta     -       Telefon     Nazwa Urzędu Skarbowego     -       Telefon alternatywny     Adres Urzędu Skarbowego     -       Adres korespondencyjny     Adres Zameldowania     -       Kod pocztowy     Kod pocztowy     Miejscowosć       Miejscowosć     Miejscowosć     Miejscowosć       Nazwa ulicy     Nazwa ulicy     Namer domu                                                                                                    | Cane kontaktowe                                                                 | \$ Dane banku i US                     |                          |
| E-mail alternatywny     Nr konta     -       Telefon     Nazwa Urzędu Skarbowego     -       Telefon alternatywny     Adres Urzędu Skarbowego     -       Adres Korespondencyjny     Adres Zameldowania     -       Kod pocztowy     Kod pocztowy     Miejscowosć       Miejscowosć     Miejscowosć     Miejscowosć       Nazwa ulicy     Nazwa ulicy     Nazwa ulicy       Numer domu     Numer domu     Numer domu                                                                                                    | Adres e-mail                                                                    | Nazwa banku -                          |                          |
| Telefon     Nazwa Urzędu Skarbowego     -       Telefon alternatywny     Adres Urzędu Skarbowego     -       X Adres korespondencyjny     X Adres zameldowania     -       Kod pocztowy     Kod pocztowy     Mejscowosć       Miejscowosć     Mejscowosć     Mejscowosć       Nazwa ulicy     Nazwa ulicy     Nazwa ulicy       Numer domu     Numer domu     Numer domu                                                                                                    | E-mail alternatywny                                                             | Nr konta -                             |                          |
| Telefon alternatywny     Adres Uzędu Skarbowego       Adres korespondencyjny     Adres zameldowania       Kod pocztowy     Kod pocztowy       Miejscowość     Miejscowość       Nazwa ulicy     Nazwa ulicy       Numer domu     Numer domu                                                                                                    | Telefon                                                                         | Nazwa Urzędu Skarbowego -              |                          |
| Adres korespondencyjny     Madres zameldowania       Kod pocztowy     Kod pocztowy       Miejscowosć     Miejscowosć       Nazwa ulicy     Nazwa ulicy       Numer domu     Numer domu                                                                                                    | Telefon alternatywny                                                            | Adres Urzędu Skarbowego -              |                          |
| Kod pocztowy     Kod pocztowy       Miejscowosć     Miejscowosć       Nazwa ulicy     Nazwa ulicy       Numer domu     Numer domu                                                                                                    | Adres korespondencyjny                                                          | 🔀 Adres zameldowania                   |                          |
| Miejscowosć     Miejscowosć       Nazwa ulicy     Nazwa ulicy       Numer domu     Numer domu                                                                                                    | Kod pocztowy                                                                    | Kod pocztowy                           |                          |
| Nazwa ulicy Nazwa ulicy Nazwa ulicy Numer domu Numer domu                                                                                                    | Miejscowosć                                                                     | Miejscowosć                            |                          |
| Numer domu Numer domu                                                                                                    | Nazwa ulicy                                                                     | Nazwa ulicy                            |                          |
|                                                                                                    | Numer domu                                                                      | Numer domu                             |                          |
| Numer lokalu Numer lokalu                                                                                                    | Numer lokalu                                                                    | Numer lokalu                           |                          |

3. Wybieramy interesujący nas kierunek na aktualnym roku akademickim.

| Lata studiów                                                                                                    |                |                  |             |                |                          |
|----------------------------------------------------------------------------------------------------|----------------|------------------|-------------|----------------|--------------------------|
| Tabela zawiera zarejestrowane lata studiów skojarzone z Twoim kontem i zaktywowane do składania wniosków w Akademickim Systemie Informacji Administracyjnej. Aby móc zarejestrować wniosek należy wybrać rok studiów, z którym wniosek zostanie skojarzony. |                |                  |             |                | Informacje bliblioteczne |
| Kierunek studiów                                                                                                    | 🎼 Tryb studiów | Rodzaj studiów   | Rok studiów | Rok akademicki | Wnioski/Podania          |
| Optometria                                                                                                    | stacjonarne    | drugiego stopnia | 1           | 2017 / 2018    | Finanse - SIANO          |
| Pozycje od 1 do 1 z 1 łącznie                                                                                                    |                |                  |             |                | Pomoc - opłaty (PL)      |
| Λ                                                                                                    |                |                  |             |                | Pomoc - opłaty (EN)      |
| 4 2                                                                                                    |                |                  |             |                | Mój plan zajęć           |
|                                                                                                    |                |                  |             |                | Wszystkie plany zajęć    |
|                                                                                                    |                |                  |             |                |                          |
|                                                                                                    |                |                  |             |                |                          |

4. Klikamy w link Ubezpieczenie NNW.

1 rok Optometria (nabór: 2017 / 2018, bieżący: 2017 / 2018, stacjonarne:drugiego stopnia)

| Menu Powrół do listy toków Profil osobowy Ubezpieczenie NNW                                                                                                    | Wnioski/Podania       |  |
|----------------------------------------------------------------------------------------------------|-----------------------|--|
|                                                                                                    | Finanse - SIANO       |  |
| Twój profil nie posiada zarejestrowanej informacji o koncie bankowym do wyplat. Aby pomyślnie ukończyć rejestrację większości z wniosków, podaj dane konta edytując swój profil osobowy. | Pomoc - opłaty (PL)   |  |
|                                                                                                    | Pomoc - opłaty (EN)   |  |
| Twój profil nie posiada zarejestrowanej informacji o Urzędzie Skarbowym. Aby pomyślnie ukończyć rejestrację niektórych z wniosków, podaj dane Twojego US edytując swój profil osobowy.   |                       |  |
| Zlożone Wnioski Lista otwartych wniosków Obiegówka                                                                                                    | Wszystkie plany zajęć |  |
| The list contains applications registered by you linked to the year of studies which you are currently browsing.<br>Brak zarejestrowanych wniosków                                       |                       |  |

Nawigacja Profil osobowy

Informacje bliblioteczne

5. Na koniec aktywujemy ubezpieczanie NNW.

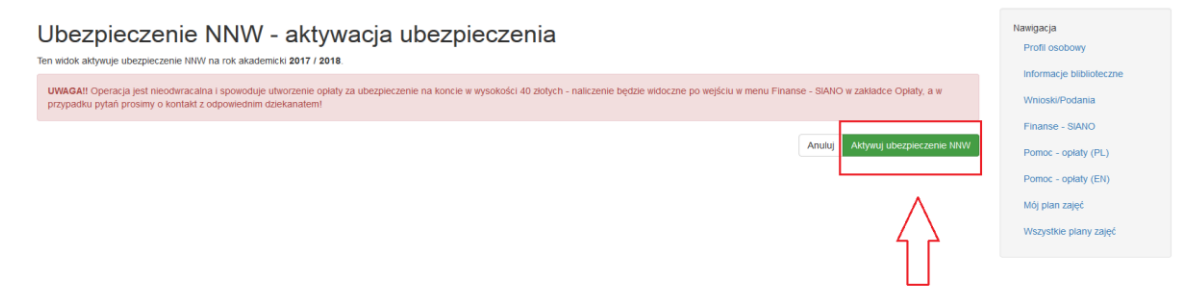